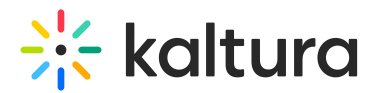

## **Usage Analytics**

Last Modified on 02/04/2025 9:54 am IST

 $\textcircled{B}_{A}$  This article is designated for administrators.

## About

The Usage analytics dashboard provides a comprehensive overview of how storage, bandwidth, and media consumption are utilized across your account. It helps administrators and content managers track trends, monitor system activity, and optimize resources efficiently.

The dashboard contains the following sections:

**Overview** - The Overview tab offers a high-level snapshot of system activity, including storage, bandwidth, and user engagement data. It allows you to track trends and identify usage patterns across your account. See our article Overview dashboard for details.

**Publisher bandwidth & storage** - The Publisher Bandwidth & Storage tab provides insights into bandwidth consumption, storage usage, and transcoding activity over time. It also includes cumulative storage and bandwidth reports to help manage long-term usage. See our article Publishers Bandwidth and Storage Dashboard for details.

**End users storage** -The End Users Storage tab breaks down storage and media usage per individual user, including total storage, number of entries, and media duration. This section helps monitor individual user contributions and manage overall storage capacity. See our article End user storage dashboard for details.

For analytics definitions, visit the Kaltura analytics terminology article.

## Access the Usage analytics

1. Log into your KMC.

The Content page displays.

2. Click the **Analytics** tab on the top navigation menu.

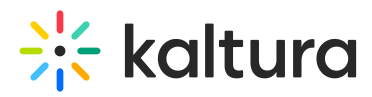

| CONTENT S |               | rics services dashboard + Create                   |                        |         |                  |            |                | C           |        | ጵ | LS v |
|-----------|---------------|----------------------------------------------------|------------------------|---------|------------------|------------|----------------|-------------|--------|---|------|
|           | ENTRIES DOCUM | MENTS MODERATION ROOMS PLAYLISTS                   | SYNDICATION CAT        | EGORIES |                  |            | UPLOAE         | CONTROL BUL | UPLOAD |   |      |
|           | 4356 Entries  | (                                                  | Q Search Entries       |         | Filter Catego    | ries v 🛛 🏹 | ∑ Refine ∨ Exp |             | ð      |   |      |
|           | Thumbnail     | Name                                               | ID                     | Туре    | Created On 🗸     | Duration   | Plays          | Status      |        |   |      |
|           |               | Usage Dashboard                                    | 1_vamm4wsh             |         | 02/01/2025 21:21 | 03:34      | 3              | Ready       | •••    |   |      |
|           |               | –<br>Kaltura Capture recording - February 1st 2025 | <b>5,2:</b> 1_v78ta72w |         | 02/01/2025 21:12 | 03:36      | 2              | Ready       | •••    |   |      |
|           |               | Rec - Jan 31, 2025 12:11 PM - Alex's meeting re    | <b>00</b> 1_6b9kcy4i   |         | 01/31/2025 19:11 | 1:07:52    | 0              | Ready       | •••    |   |      |

The Analytics page displays.

3. Click the **Usage** tab on the top navigation menu.

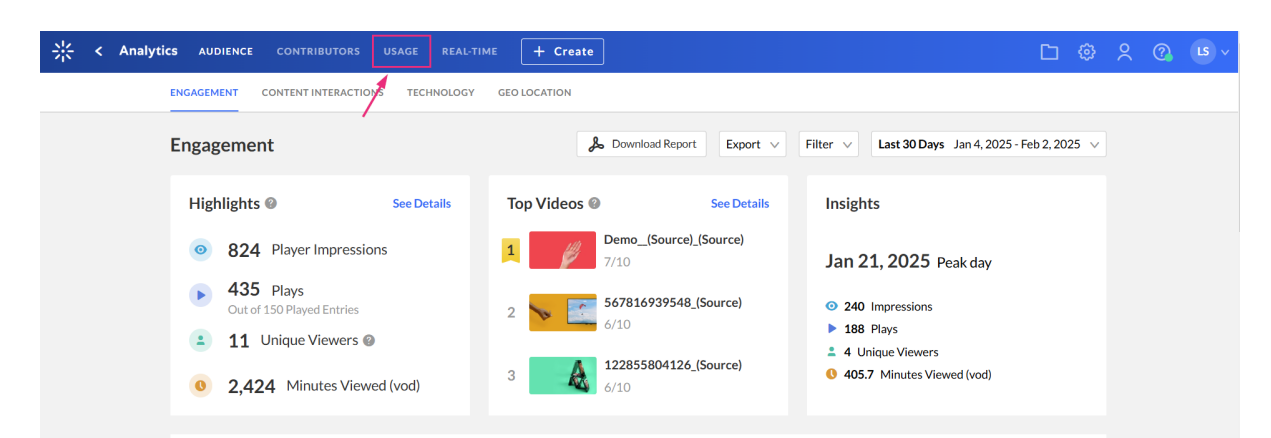

The Usage menu displays.

| + Create                                                                                                    | ∟ ©       | ? |  |
|----------------------------------------------------------------------------------------------------|-----------|---|--|
| OVERVIEW PUBLISHERS BANDWIDTH & STORAGE END USERS STORAGE                                                                                                    |           |   |  |
| Usage       D Export  Current Month Febru                                                                                                    | ry 2025 🗸 |   |  |
| Current Month                                                                                                    |           |   |  |
| 1.1 TB Stored Media        0       Live Viewing Hours        66       Interactive Videos         1.1 TB Stored Media        0       Live Viewing Hours        66       100       100 |           |   |  |
| 0 MB Outbound Bandwidth 0 Recording Hours 103 Delivered video Streams 0.59 Transcoded hours See data 0 Enrichment Credits Spent See data                                             |           |   |  |
| 119.7 MB Transcoded Media                                                                                                    |           |   |  |
| 5,917 Managed Entries                                                                                                    |           |   |  |
| • Active Onlyce Osers                                                                                                    |           |   |  |
| 12 Months usage up to Current Month                                                                                                    |           |   |  |
| • Stored Media V                                                                                                    |           |   |  |
| 1,200,000                                                                                                    |           |   |  |
|                                                                                                    |           |   |  |
| 800,000                                                                                                    |           |   |  |
| 600,000                                                                                                    |           |   |  |

Copyright © 2024 Kaltura Inc. All Rights Reserved. Designated trademarks and brands are the property of their respective owners. Use of this document constitutes acceptance of the Kaltura Terms of Use and Privacy Policy.